## Mode d'emploi Saisie des étiquettes Bourse aux Jouets et Puériculture - Compagnie des Sans NoM

(nouveauté 2018 signalé par \*)

#### Pour accédez à la saisie indiquez dans votre navigateur Internet : https://bj.compagniedessansnom.frJ

| CLIQUEZ                                                                                | ICI POU                | R COMMENCER                                                | UNE                                | NOUVELLE                                                       | SAISIE                                                |  |  |
|----------------------------------------------------------------------------------------|------------------------|------------------------------------------------------------|------------------------------------|----------------------------------------------------------------|-------------------------------------------------------|--|--|
| Présentation de notre bourse a<br><u>et puericulture</u>                               | aux jouets Cliquer ici | pour consulter la fiche explicati<br>spécifique à Internet | <u>v= 2017</u>                     | <u>Si vous utilisez la saisie In</u><br><u>consulter le mo</u> | <u>ternet. Cliquer ici pour</u><br><u>de d'emploi</u> |  |  |
| Pour commencer la sai                                                                  | sie cliquez sur le     | lien indiqué                                               |                                    |                                                                |                                                       |  |  |
|                                                                                        |                        | Formulaire de rech                                         | erche                              |                                                                |                                                       |  |  |
| Référence                                                                              | 17 -                   |                                                            |                                    | <i>₽</i> R                                                     | echercher                                             |  |  |
| Adresse émail<br>Mot de passe                                                          |                        |                                                            |                                    | ×                                                              | Annuler                                               |  |  |
|                                                                                        |                        |                                                            |                                    |                                                                |                                                       |  |  |
| Vous pouvez aussi sais                                                                 | ir la référence de     | e la saisie ou votre adre                                  | esse émai                          | l et votre mot de p                                            | asse                                                  |  |  |
| Cliquez ensuite sur le b                                                               | outon PRecher          | <sup>cher</sup> ou cliquer sur                             | <b>X</b> Annuler                   | pour vider le formu                                            | ulaire                                                |  |  |
| Référence                                                                              | J                      | liste planches                                             |                                    |                                                                | Actions                                               |  |  |
| 17-Y2F1S598124807 / 2                                                                  |                        | 17-K02                                                     |                                    |                                                                | Modifier                                              |  |  |
| Si vous avez saisie une adresse émail, vous obtiendrez la liste des saisies            |                        |                                                            |                                    |                                                                |                                                       |  |  |
| En cas de problème sur le mot de passe vous pouvez recevoir les identifiants par émail |                        |                                                            |                                    |                                                                |                                                       |  |  |
|                                                                                        | c                      | Mot de passe incor<br>liquer ici pour recevoir le mot      | <mark>recte</mark><br>de passe pai | <u>email</u>                                                   |                                                       |  |  |
|                                                                                        |                        |                                                            |                                    |                                                                |                                                       |  |  |

#### A) SAISIE DE VOS COORDONNES

|                                                                                                    | Renseignemer                                                                                                    | nts Déposant                                          |                                                                                                    |  |  |  |  |
|----------------------------------------------------------------------------------------------------|----------------------------------------------------------------------------------------------------|-------------------------------------------------------|----------------------------------------------------------------------------------------------------|--|--|--|--|
| Référence                                                                                                    |                                                                                                    | Mot de passe                                          |                                                                                                    |  |  |  |  |
| Nom                                                                                                    |                                                                                                    | Prénom                                                |                                                                                                    |  |  |  |  |
| Adresse                                                                                                    |                                                                                                    | Ville                                                 |                                                                                                    |  |  |  |  |
| Téléphone                                                                                                    |                                                                                                    | Email                                                 |                                                                                                    |  |  |  |  |
| Tierce personne                                                                                                    |                                                                                                    | OUI ONON                                              | Autorisation pour l'utilisation de votre adresse email<br>our vous transmettre des informations        |  |  |  |  |
| ✓ Sauvegarder                                                                                                    |                                                                                                    |                                                       |                                                                                                    |  |  |  |  |
| Veuillez saisir                                                                                                    | :                                                                                                    |                                                       |                                                                                                    |  |  |  |  |
| <ul> <li>Votre m</li> <li>Vos Nor</li> <li>Votre no</li> <li>Le cas é</li> <li>invendus à</li> <li>Merci do</li> </ul> | ot de passe (6 caractères minimum)<br>n, Prénom, votre adresse et votre Ville ;<br>uméro de Téléphone (ex : 0695236437) e<br>chéant le nom et prénom de la Tierce per<br>votre place;<br>e nous indiquer si vous nous donner l'aut | t votre Email p<br>rsonne qui vier<br>orisation d'uti | oour pouvoir vous contacter ;<br>ndra déposer ou rechercher les<br>liser votre adresse émail pour vous |  |  |  |  |
| transmettre des informations. Cette adresse ne sera pas transmise à des organismes tierces.                            |                                                                                                    |                                                       |                                                                                                    |  |  |  |  |

A la fin de la saisie, cliquez sur le bouton 🔽 Sauve

✓ Sauvegarder

### **B) SAISIE DES OBJETS**

| Rentes (growents Digosant       Référence     Déposant       Nom     Nom       Adress     Malé       Téléphone     OS9525647       Freise     Pour Yous transmette des informations       Trait dépoir     Tari dépoir       Tari dépoir     Colobal prix       Olision de two     Tori de pour Vulliation de two       Tari dépoir     Tari dépoir       Tari dépoir     Tari dépoir       Valider     Valider | L'application vous attribue<br>automatiquement une référence sous la<br>forme <b>aa-ABCDEFGH01 / YY</b> (avec <b>aa</b> pour<br>l'année en cours ex : 15 pour 2015)<br>Conservez la bien pour consulter<br>ultérieurement votre saisie<br>Vous pouvez connaitre le tarif du dépôt<br>On vous attribue aussi automatiquement une<br>planche d'étiquettes       |  |  |  |  |  |  |
|----------------------------------------------------------------------------------------------------|----------------------------------------------------------------------------------------------------|--|--|--|--|--|--|
| Détail de la planche d'étiquettes :<br>Planches étiquett                                                                                                    | ces - 14-102                                                                                                    |  |  |  |  |  |  |
| Nb objets 0 0 Total prix 0.00                                                                                                    | Etiquettes Liste                                                                                                    |  |  |  |  |  |  |
| Vous trouvez le n° de la planche sous la forme                                                                                                    | 2                                                                                                    |  |  |  |  |  |  |
| L'application calcule automatiquement le nombre d'o<br>prix demandés <b>Total prix</b> 0.00<br>En cliquant sur <b>Etiquettes</b> vous lancez une nouvelle pag                                                                                                    | L'application calcule automatiquement le nombre d'objets saisis <b>Nb objets</b> et le total des<br>prix demandés <b>Total prix</b> 0.00<br>En cliquant sur <b>Etiquettes</b> vous lancez une nouvelle page permettant d'imprimer les étiquettes.<br>En cliquant sur <b>Liste</b> vous lancez une nouvelle page permettant d'imprimer la liste des obiets. En |  |  |  |  |  |  |
| Cliquant sur Cous supprimez i ensemble de la saisle d                                                                                                    | e cette planche d'étiquettes.                                                                                                    |  |  |  |  |  |  |
| Nº étiquette Catégorie Prix                                                                                                    | Commentaire                                                                                                    |  |  |  |  |  |  |
| 14-I02-01     * Sélectionner un type ▼                                                                                                    | 9                                                                                                    |  |  |  |  |  |  |
| 14-I02-02 * Sélectionner un type ▼                                                                                                    | 9                                                                                                    |  |  |  |  |  |  |
| 14-I02-03     * Sélectionner un type ▼                                                                                                    |                                                                                                    |  |  |  |  |  |  |
| Vous trouverez une ligne pour chacun des 48 numéros o                                                                                                    | de la planche d'étiquettes avec :                                                                                                    |  |  |  |  |  |  |
| Le Numéro de l'étiquette                                                                                                    |                                                                                                    |  |  |  |  |  |  |
| <ul> <li>Une liste déroulante où vous choisirez le type de l'objet : F = Fille, G = Garçon, M = Mixte, E = jeux Extérieurs (+vélos), L = Livre - S = jeux Société (+puzzles), B = jeux Bébé, P = Puériculture, V = Vidéo (+dvd+jeux)</li> </ul>                                                                                                    |                                                                                                    |  |  |  |  |  |  |
| <ul> <li>* Le prix demandé sous la forme XXX.XX (ex : 10.50 ou 15.00) - Les prix doivent être arrondis à 50 centimes et compris entre 1€ et 150.00 €.</li> </ul>                                                                                                    |                                                                                                    |  |  |  |  |  |  |
| • Le commentaire : Marque et descriptif de l'obiet                                                                                                    |                                                                                                    |  |  |  |  |  |  |
| Le commentaire : Marque et descriptif de l'obje                                                                                                    | t                                                                                                    |  |  |  |  |  |  |
| • Le commentaire : Marque et descriptif de l'obje<br>En cliquant sur le bouton 🗑, vous pouvez annuler la sa                                                                                                    | t<br>isie de la ligne                                                                                                    |  |  |  |  |  |  |

| Détail de la zone de fin de saisie:                                                                                                    |
|----------------------------------------------------------------------------------------------------|
| ✓ Sauvegarder ★ Fermer ★ Ajout planche Début de la saisie le 01/09/2016 - 10h00<br>Fin de la saisie le 07/10/2016 - 22h00                                                                                                    |
| En bas de la page vous trouverez :                                                                                                    |
| <ul> <li>Un bouton Sauvegarder identique à celui présent en haut de la page et qui permet de valider votre saisie</li> </ul>                                                                                                    |
| • Un bouton qui permet de revenir sur le menu de départ. ATTENTION, toute les modifications non validées seront annulées.                                                                                                    |
| <ul> <li>Un bouton + Ajout planche qui permet de rajouter une nouvelle planche (* jusqu'à 2 maximum).<br/>Ceci n'est possible que si toute les lignes des planches précédentes sont remplies. Dans le cas<br/>contraire, le bouton + Ajout planche le remplacera.</li> </ul> |
| Une zone d'informations                                                                                                    |
| C) SUPPRESSION d'une ligne                                                                                                    |

Comme indiqué précédemment, vous pouvez supprimer une ligne en cliquant sur le bouton

| Voulez-vous supprimer l'étiquette n° 14-102-01 ?<br>OK Annuler                                                                          | Une boite de dialogue apparait et vous demande de confirmer par <b>"OK</b> " la suppression.<br>Si vous n'êtes pas d'accord cliquez sur <b>"Annuler"</b> |  |  |  |  |  |
|----------------------------------------------------------------------------------------------------|----------------------------------------------------------------------------------------------------|--|--|--|--|--|
| (G) Garcon Vélo Rouge                                                                                                    | G                                                                                                    |  |  |  |  |  |
| La ligne va se griser et il faudra valider définitivement la suppression en cliquant sur le bouton                                      |                                                                                                    |  |  |  |  |  |
| En cas d'erreur, vous pouvez cliquer sur ⓒ pour rétablir la ligne.(une boite de dialogue vous demande confirmation comme précédemment). |                                                                                                    |  |  |  |  |  |

#### **D) SUPPRESSION d'une planche d'étiquettes**

Vous pouvez également supprimer totalement une planche d'étiquettes en cliquant sur le bouton 迷

| Voulez-vous supprimer la planche n° 14-l02 ?                                                                                                    | Une boite de dialogue apparait et vous demande de confirmer par <b>"OK</b> " la suppression.                    |
|----------------------------------------------------------------------------------------------------|----------------------------------------------------------------------------------------------------|
| <b>OK</b> Annuler                                                                                                    | Si vous n'êtes pas d'accord cliquez sur "Annuler"                                                               |
| Voulez-vous vraiment supprimer la planche n° 14-102 ?n<br>Cette action est irreversible après validation !!!<br>Empêcher cette page de générer des boîtes de dialogue supplémentaires | Une 2ème boite de dialogue apparait et vous demande de confirmer une 2ème fois par <b>"OK</b> " la suppression. |
| OK Annuler                                                                                                    | Si vous n'êtes pas d'accord cliquez sur "Annuler"                                                               |

| Planches étiquettes - 14-102 |                          |  |            |      |            |       |   |  |  |
|------------------------------|--------------------------|--|------------|------|------------|-------|---|--|--|
| Nb objets                    | 0                        |  | Total prix | 0.00 | Etiquettes | Liste | G |  |  |
| Nº étiquette                 | Catégorie                |  | Prix       | C    | ommentaire |       |   |  |  |
| 14-I02-01                    | * Sélectionner un type 🔻 |  |            |      |            |       | 3 |  |  |

L'ensemble des lignes de la planche va se griser et il faudra valider définitivement la suppression en cliquant sur le bouton sur le bouton

En cas d'erreur, vous pouvez cliquer sur 🕝 pour rétablir la planche.(une boite de dialogue vous demande confirmation comme précédemment).

**ATTENTION :** Cette planche d'étiquettes ne vous sera plus attribuée et si vous en demandez une autre, vous ne serez pas sûr de récupérer la même.

#### E) Impression des étiquettes

En cliquant sur **Etiquettes** vous lancez une nouvelle page permettant d'imprimer les étiquettes au format PDF. *(bouton situé en haut de la planche - voir page 2)*.

| 14-102-01 | G       | 20.00 € | 14-102-02 | F     | 10.00 € |         |        | €      |      |       | €   |
|-----------|---------|---------|-----------|-------|---------|---------|--------|--------|------|-------|-----|
|           |         |         |           |       |         | ******  |        | ****** |      |       |     |
| Voitu     | ıre éle | ctrique |           | Poupe | ée      |         |        |        |      |       |     |
|           |         | €       |           |       | €       |         |        | €      |      |       | €   |
| *         | *****   | ***     | *         | ***** | ***     | *       | *****  | ***    | *    | ***** | *** |
|           |         |         |           |       |         |         |        |        |      |       |     |
|           |         | €       |           |       | €       |         |        | €      |      |       | €   |
| *         | *****   | ***     | *         | ***** | ***     | *       | *****  | ***    | **** |       | *** |
|           |         |         |           |       |         |         |        |        |      |       |     |
|           |         | €       |           |       | €       |         |        | €      |      |       | €   |
| *         | *****   | ***     | ******    |       | *       | ******* |        | ****** |      |       |     |
|           |         |         |           |       |         |         |        |        |      |       |     |
|           |         | €       |           |       | €       |         |        | €      |      |       | €   |
| *         | ******  |         | ******    |       | ******  |         | ****** |        |      |       |     |
|           |         |         |           |       |         |         |        |        |      |       |     |
|           |         | €       |           |       | €       |         |        | €      |      |       | €   |
| *         | ******  |         | *         | ***** | ***     | *****   |        | *****  | ***  |       |     |
|           |         |         |           |       |         |         |        |        |      |       |     |
|           |         |         |           |       |         |         |        |        |      |       |     |

Compagnie des Sans NoM - Bourse aux jouets et puériculture 2014 Planche étiquettes : 14-I02

#### F) Impression de la liste

En cliquant sur **Liste** vous lancez une nouvelle page permettant d'imprimer la liste des objets au format PDF. (bouton situé en haut de la planche - voir page 2).

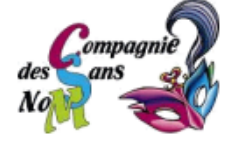

# BOURSE AUX JOUETS ET PUERICULTURE

| LISTE DES DEPOTS |  |  |  |  |  |  |
|------------------|--|--|--|--|--|--|
|                  |  |  |  |  |  |  |
|                  |  |  |  |  |  |  |

| INIOS CSINM  |                                     |                     |           |  |  |  |  |  |
|--------------|-------------------------------------|---------------------|-----------|--|--|--|--|--|
| Année : 2014 | Date du dépot : 03/09/2014 22:14:00 | Bénévole : INTERNET | N° reçu : |  |  |  |  |  |

| Renseignements Déposant |                                                  |          |                           |  |  |  |  |  |
|-------------------------|--------------------------------------------------|----------|---------------------------|--|--|--|--|--|
| Référence :             | ce : 14-YBC9A7G5221316 / 94 Forfait dépôt : 2.5€ |          |                           |  |  |  |  |  |
| Nom :                   | Nom                                              | Prénom : | Prénom                    |  |  |  |  |  |
| Adresse :               | Mairie                                           | Ville :  | La Croix en Touraine      |  |  |  |  |  |
| Téléphone :             | 0695236437                                       | Email :  | bj@compagniedessansnom.fr |  |  |  |  |  |
| Tierce personne :       |                                                  |          |                           |  |  |  |  |  |

| PLANCHE ETIQUETTES | 14-102     |       |   | Nb objets : 2                                  | Total prix : 30 € |  |  |  |
|--------------------|------------|-------|---|------------------------------------------------|-------------------|--|--|--|
| N° etiquette       | Catégorie  | Prix  | X | Commentaire                                    |                   |  |  |  |
| Exemple            | F          | 10.50 |   | Vélo KidBike - taille 6 ans - Rouge - Bon état |                   |  |  |  |
| 14-102-01          | G (Garcon) | 20.00 |   | Voiture électrique                             |                   |  |  |  |
| 14-102-02          | F (Fille)  | 10.00 |   | Poupée                                         |                   |  |  |  |
| 14-102-03          |            |       |   |                                                |                   |  |  |  |
| 14-102-04          |            |       |   |                                                |                   |  |  |  |
| 14-102-05          |            |       |   |                                                |                   |  |  |  |
| 14-102-06          |            |       |   |                                                |                   |  |  |  |
| 14-102-07          |            |       |   |                                                |                   |  |  |  |